### Схема прохождения аттестации в Московской области

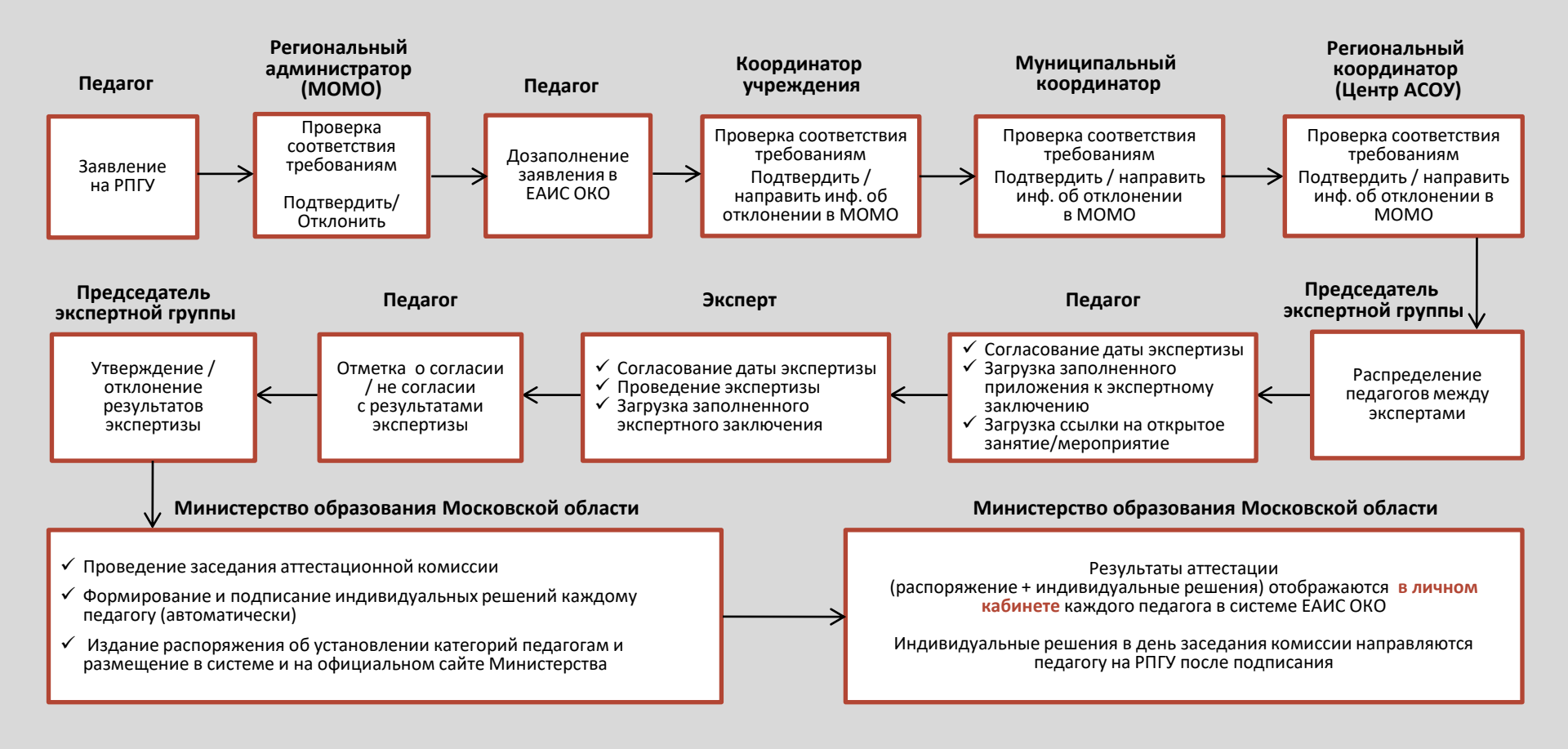

Инструкция по подаче заявления на РПГУ на предоставление услуги

«Аттестация педагогических работников организаций, осуществляющих образовательную деятельность и находящихся в ведении Московской области, педагогических работников муниципальных и частных организаций, осуществляющих образовательную деятельность»

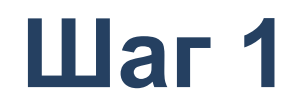

Для подачи заявления на предоставление услуги необходимо перейти на региональный портал государственных и муниципальных услуг (РПГУ): https://uslugi.mosreg.ru

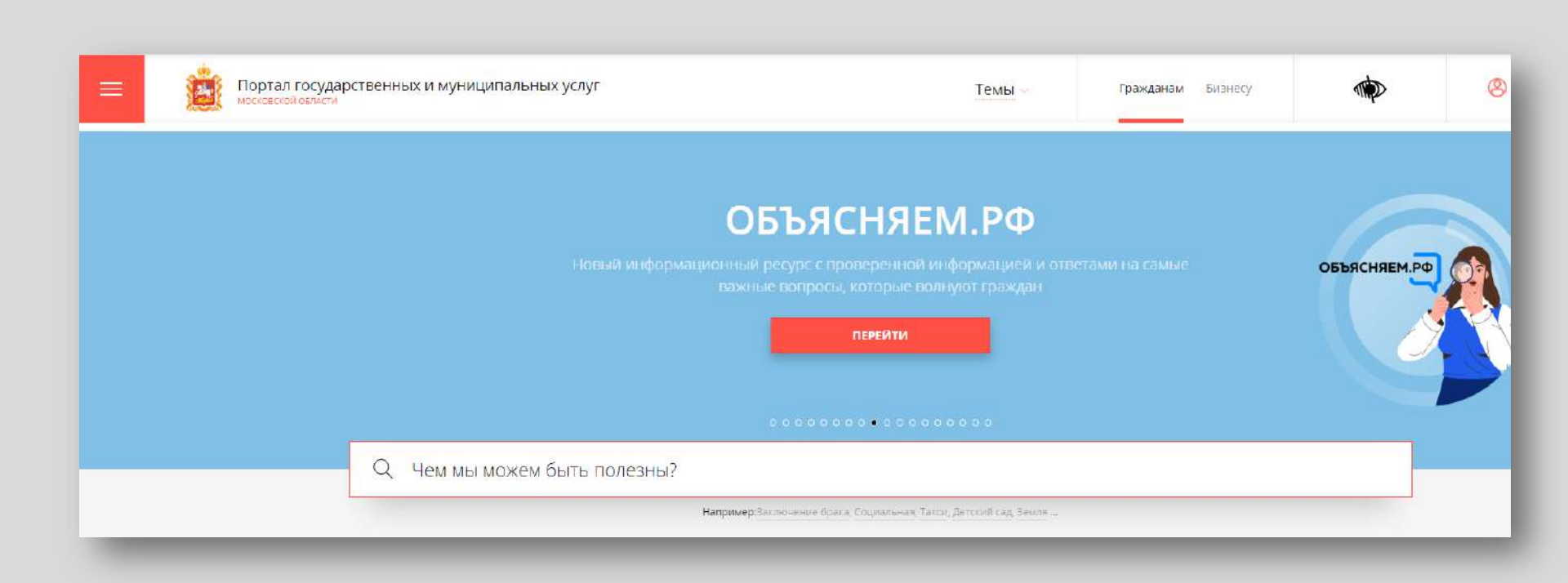

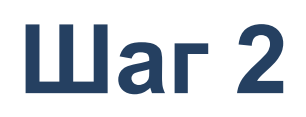

## Способ №1

В поисковой строке РПГУ ввести слова «Аттестация педагогических работников» и выбрать услугу «Аттестация педагогических работников организаций, осуществляющих образовательную деятельность и находящихся в ведении Московской области, педагогических работников муниципальных и частных организаций, осуществляющих образовательную деятельность»

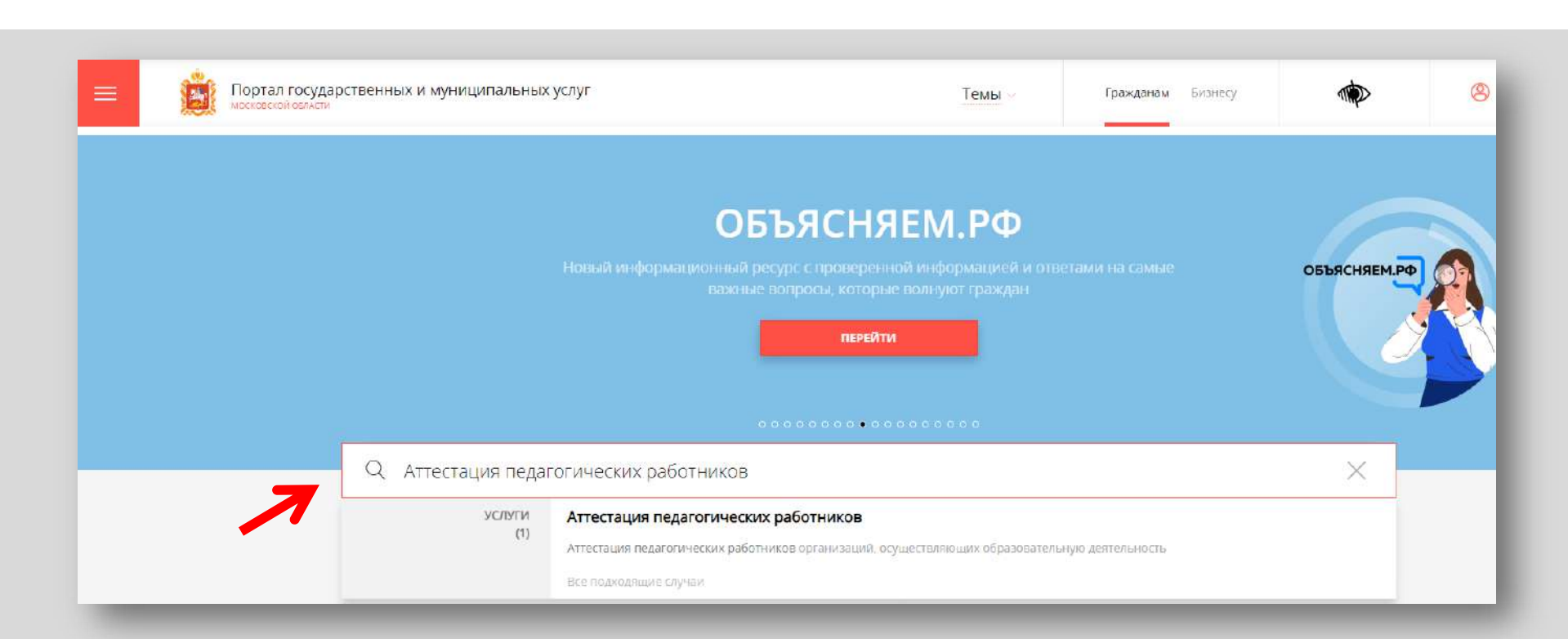

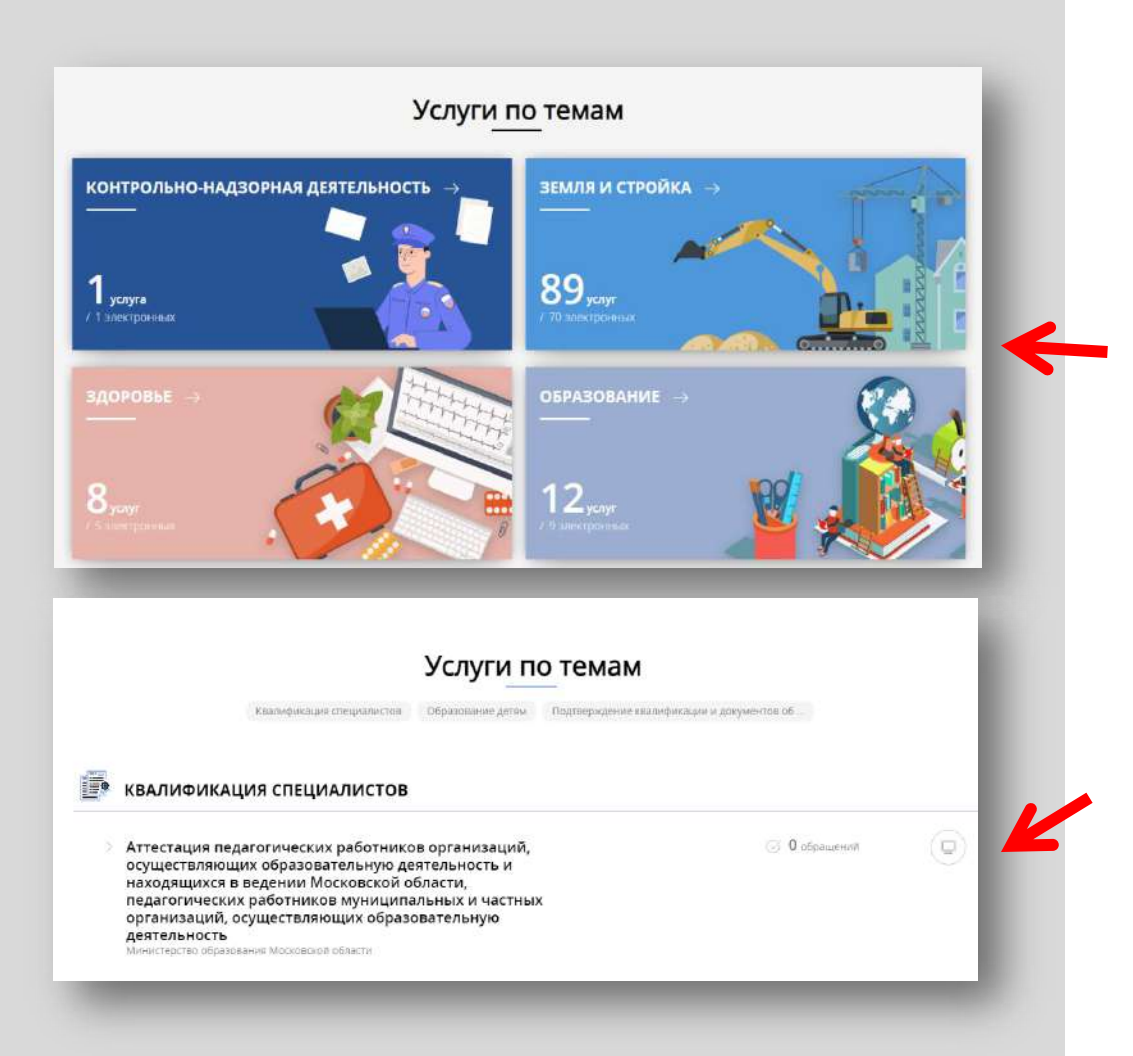

## Способ №2

На главной странице РПГУ опуститься до раздела **«Услуги по темам»** и выбрать тему **«Образование»** 

Далее выбрать из списка :

«Аттестация педагогических работников организаций, осуществляющих образовательную деятельность и находящихся в ведении Московской области, педагогических работников муниципальных и частных организаций, осуществляющих образовательную деятельность»

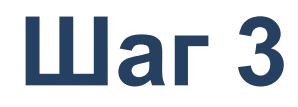

# Выбираем «Получить услугу» и далее выбрать «Заполнить форму»

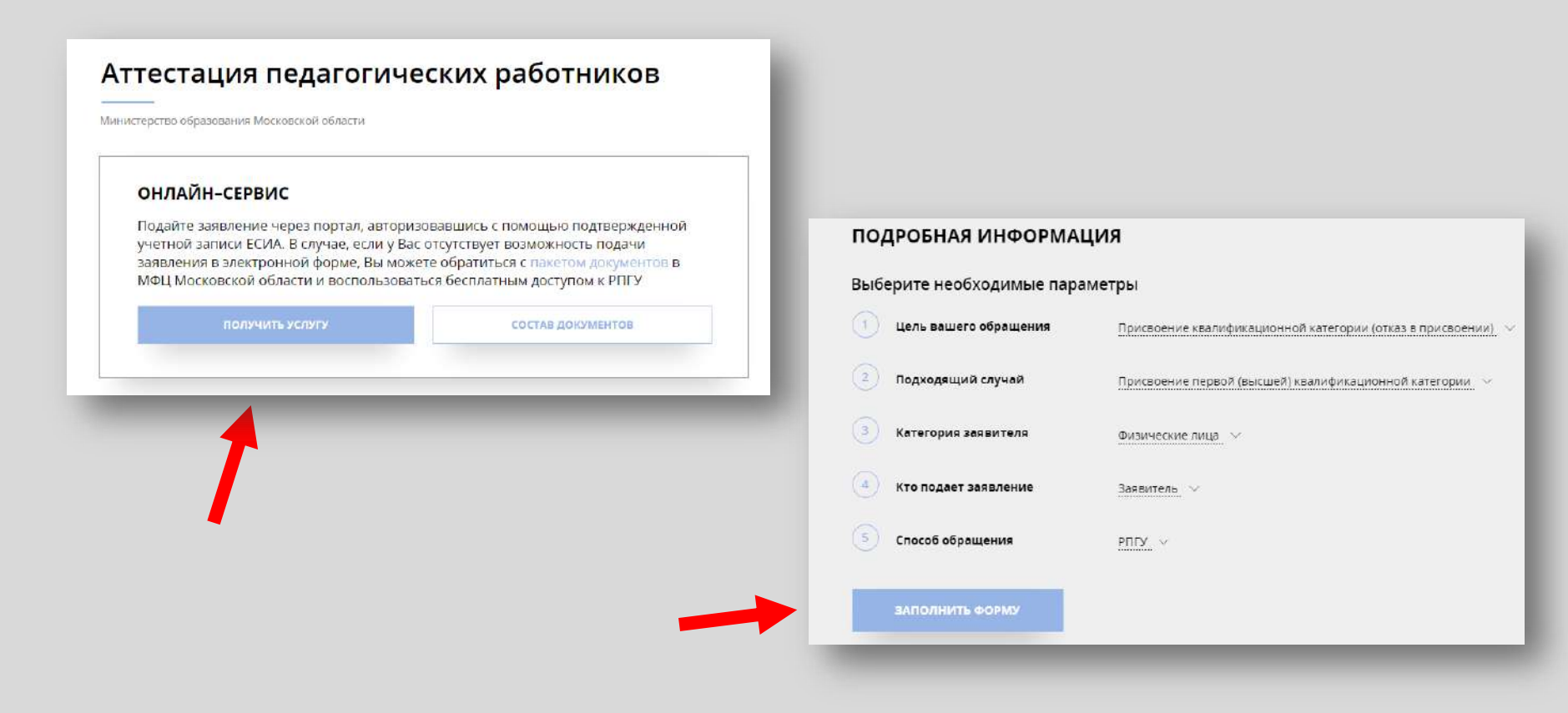

При нажатии кнопки **«Заполнить форму»** осуществляется открытие окна авторизации на РПГУ. Для подачи заявления необходимо нажать кнопку **«Войти»** - **«Авторизоваться»** и внести данные учетной записи на портале Госуслуг

Выбрать вариант – «Частное лицо»

| Сообщонио                                                                 | госуслуги Банаростика<br>ванаростика<br>ванаростика<br>ванаростика<br>ванаростика<br>ванаростика<br>ванаростика<br>ванаростика<br>ванаростика |                                                  | 19<br>вни аучентефесация                       |  |
|---------------------------------------------------------------------------|----------------------------------------------------------------------------------------------------|--------------------------------------------------|------------------------------------------------|--|
| Соощение                                                                  |                                                                                                    | Вход                                             | (@)                                            |  |
|                                                                           |                                                                                                    | Телефон или почта СНИЛС                          | Нуда ещё можна войти<br>с паролем от Гасуслуг? |  |
| Для подачи заявления, требуется авторизация через<br>ЕСИА.                | гос                                                                                                    | Мобельный телефон иги почта                      |                                                |  |
| Для регистрации в ЕСИА, перейдите на портал гос.                          | услуги —                                                                                                    | Tapons                                           |                                                |  |
| услуг по ссылке, после чего вернитесь на эту страницу<br>и авторизуйтесь. |                                                                                                    | Ц Чужой кемпьютер                                |                                                |  |
|                                                                           | АВТОРИЗОВАТЬСЯ                                                                                                    | Войти                                            |                                                |  |
| Войти                                                                     |                                                                                                    | in ne shato litagozite                           |                                                |  |
| отменить                                                                  |                                                                                                    | Зарегистраруйтесь для логного доступа к сервисам |                                                |  |
|                                                                           | обработку персональных данных                                                                                                    | CAVIT C HOMOGENE STICK DOMINA HOTENEN            |                                                |  |

В отобразившейся форме согласия необходимо ознакомиться со всеми пунктами, подтвердить свое согласие и факт ознакомления с описанными сведениями и нажать кнопку **«Далее»** 

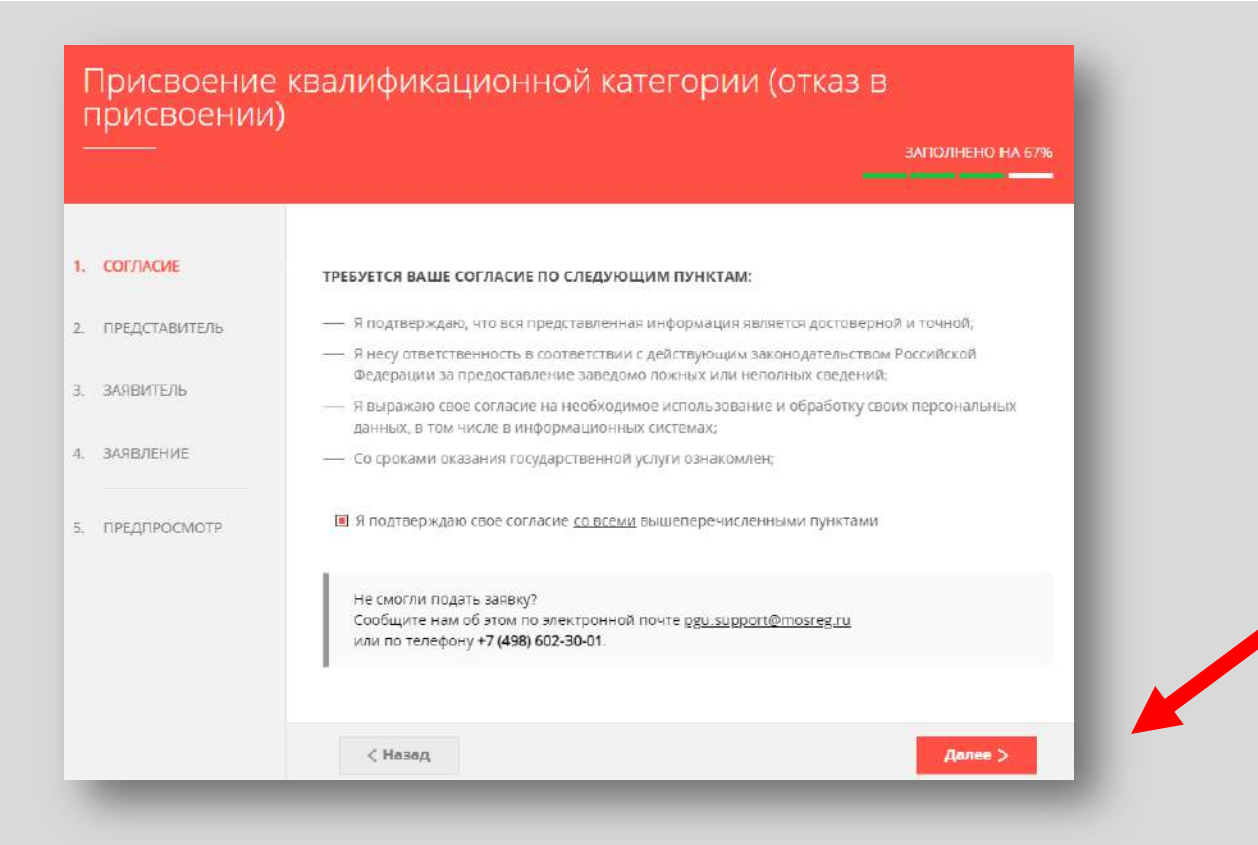

На вопрос «Являюсь представителем заявителя» необходимо выбрать **«Да»** или **«Нет»** и нажать кнопку **«Далее»** 

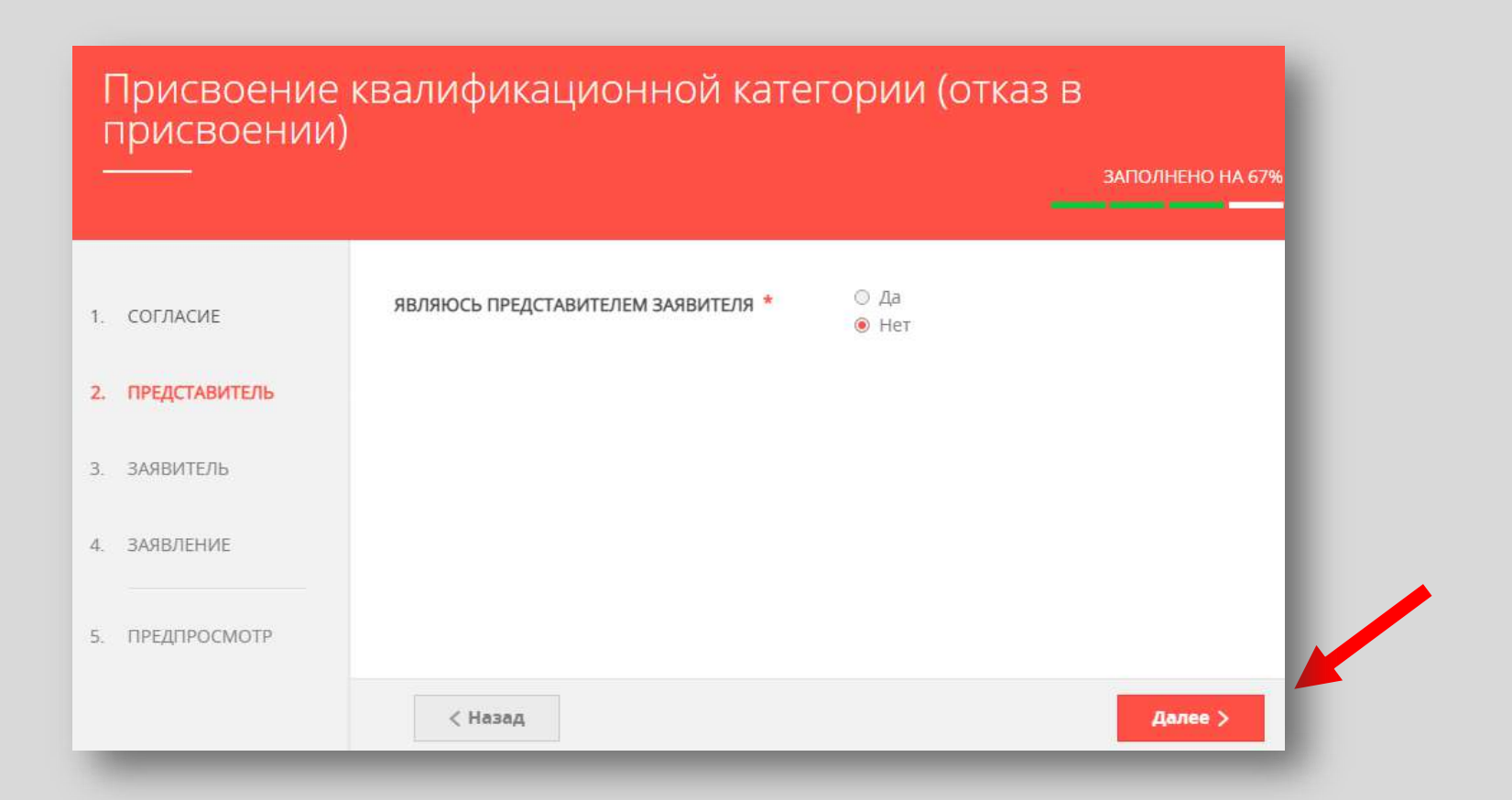

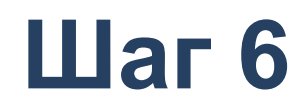

## Далее необходимо внести сведения о Заявителе (*m.e. Ваши данные*)

### Примечание!

Основные данные подгружаются автоматически из Вашей учетной записи ЕСИА

2

5

Вам нужно только проверить указанные данные и заполнить пустые поля

|               |                  |                 | ЗАПОЛНЕНО НА 67% |
|---------------|------------------|-----------------|------------------|
|               |                  |                 |                  |
| СОГЛАСИЕ      | ДАННЫЕ ЗАЯВИТЕЛЯ |                 | ЗАПОЛНЕНО:       |
| ПРЕДСТАВИТЕЛЬ | ТИП ЗАЯВИТЕЛЯ *  | Физическое лицо | ~                |
| ЗАЯВИТЕЛЬ     | ФАМИЛИЯ *        |                 |                  |
| АЯВЛЕНИЕ      | * RMN            |                 |                  |
| ПРЕДПРОСМОТР  | ОТЧЕСТВО         |                 | 0                |
|               | снилс *          |                 | 10               |

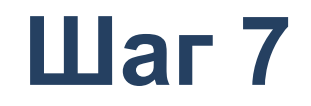

Добавить информацию о документе, удостоверяющем личность заявителя (*Ваши документы*)

### Примечание!

Основные данные подгружаются автоматически из Вашей учетной записи ЕСИА.

Вам нужно только проверить указанные данные и заполнить пустые поля.

| окумент *          | Паспорт гражданина РФ | $\sim$ |
|--------------------|-----------------------|--------|
| ЕРИЯ *             |                       |        |
| IOMEP *            |                       |        |
| АТА ВЫДАЧИ *       |                       |        |
| ЕМ ВЫДАН *         |                       |        |
| ОД ПОДРАЗДЕЛЕНИЯ * |                       |        |

## Шаг 8 Указать контактные данные и нажать кнопку «Далее»

### Примечание!

Внимательно вносите адрес электронной почты

| елефон для связи             |                              |
|------------------------------|------------------------------|
| ДРЕС ЭЛЕКТРОННОЙ ПОЧТЫ *     |                              |
| 100 B                        |                              |
| Согласен на рассылку уведом. | лений о ходе оказания услуги |
|                              |                              |
|                              |                              |
|                              |                              |
|                              |                              |
|                              |                              |
| (Назад                       | Далее >                      |

## Шаг 9 Необходимо заполнить сведения о месте работы и должности

|               |                                                  | ЗАПОЛНЕНО НА 6                                                                                                    |
|---------------|--------------------------------------------------|----------------------------------------------------------------------------------------------------|
|               |                                                  |                                                                                                    |
| СОГЛАСИЕ      |                                                  |                                                                                                    |
| ПРЕДСТАВИТЕЛЬ | СВЕДЕНИЯ О МЕСТЕ РАБОТЫ И ДОЛЖ                   | ности                                                                                                    |
| заявитель     | городской округ *                                | выберите 💛                                                                                                    |
| ЗАЯВЛЕНИЕ     | ТИП ОБРАЗОВАТЕЛЬНОЙ ОРГАНИЗАЦИИ *                | Выберите:                                                                                                    |
| предпросмотр  | МЕСТО РАБОТЫ (ОБРАЗОВАТЕЛЬНАЯ<br>ОРГАНИЗАЦИЯ) *  | Выберите 🗸                                                                                                    |
|               |                                                  | Вакної вай необходино выбрать образовательную<br>организацию, в хоторой вы осуществляете<br>профессиональную деательность |
|               | должность *                                      | выберите 💛                                                                                                    |
|               |                                                  | Указывается должность, по которой заявитель будет<br>проходить аттестацию                                                 |
|               | СПЕЦИАЛИЗАЦИЯ (НАПРАВЛЕНИЕ<br>ДЕЯТЕЛЬНОСТИ)      | выберите 💛                                                                                                    |
|               |                                                  | укамите специализацию (предмет), при назички                                                                              |
|               | СВЕДЕНИЯ О ТРУДОВОЙ ДЕЯТЕЛЬНОСТИ                 | Добаемть файл                                                                                                    |
|               | Загрузите электрочный образ документа, содесжащи | ий сведения с трудовой деятельности (заверенная в                                                                         |

#### Примечание!

Все поля обязательны к заполнению, информация должна быть достоверна (место работы, должность и специализация указываются по факту на момент подачи заявления)

Сведения о трудовой деятельности заполняются по желанию (подгружается файл)

Необходимо заполнить сведения о квалификационной категории и нажать кнопку «Далее»

| MEETCH PAHEE IIPVICBOEHHAN    | <ul> <li>Да</li> </ul>                  |             |
|-------------------------------|-----------------------------------------|-------------|
| ВАЛИФИКАЦИОННАЯ КАТЕГОРИЯ *   | ⊙ Нет                                   |             |
| НЕЕ ПРИСВОЕННАЯ               | Выберите                                | ~           |
| ВАЛИФИКАЦИОННАЯ КАТЕГОРИЯ *   |                                         |             |
| ВАЛИФИКАЦИОННАЯ КАТЕГОРИЯ, НА | Выберите                                | ~           |
|                               | і.<br>Первая квалификационная категория | нили Высшая |
|                               | квалификационная категория              |             |
|                               |                                         |             |
|                               |                                         |             |
|                               |                                         |             |
|                               |                                         | -           |

Предпросмотр заполненного заявления

Необходимо внимательно проверить корректность указанных данных. Если все указано верно – нажать кнопку **«Отправить»** 

Для внесения правок нужно вернуться к предыдущим шагам путем нажатия кнопки **«Назад»** 

| РАНЕЕ ПРИСВОЕННАЯ КВАЛИФИКАЦИОННАЯ | пеовая квалификационная категория        |  |
|------------------------------------|------------------------------------------|--|
| КАТЕГОРИЯ                          | nepeen nearmy near to near to read op in |  |
| КВАЛИФИКАЦИОННАЯ КАТЕГОРИЯ, НА     | высшая квалификационная категория        |  |
| КОТОРУЮ ПРЕТЕНДУЕТ ЗАЯВИТЕЛЬ       |                                          |  |
| ДАТА ЗАПОЛНЕНИЯ                    | 14.12.2022                               |  |
|                                    |                                          |  |
|                                    |                                          |  |

После нажатия на кнопку «Отправить» отобразится сообщение подтверждающее факт отправления заявления

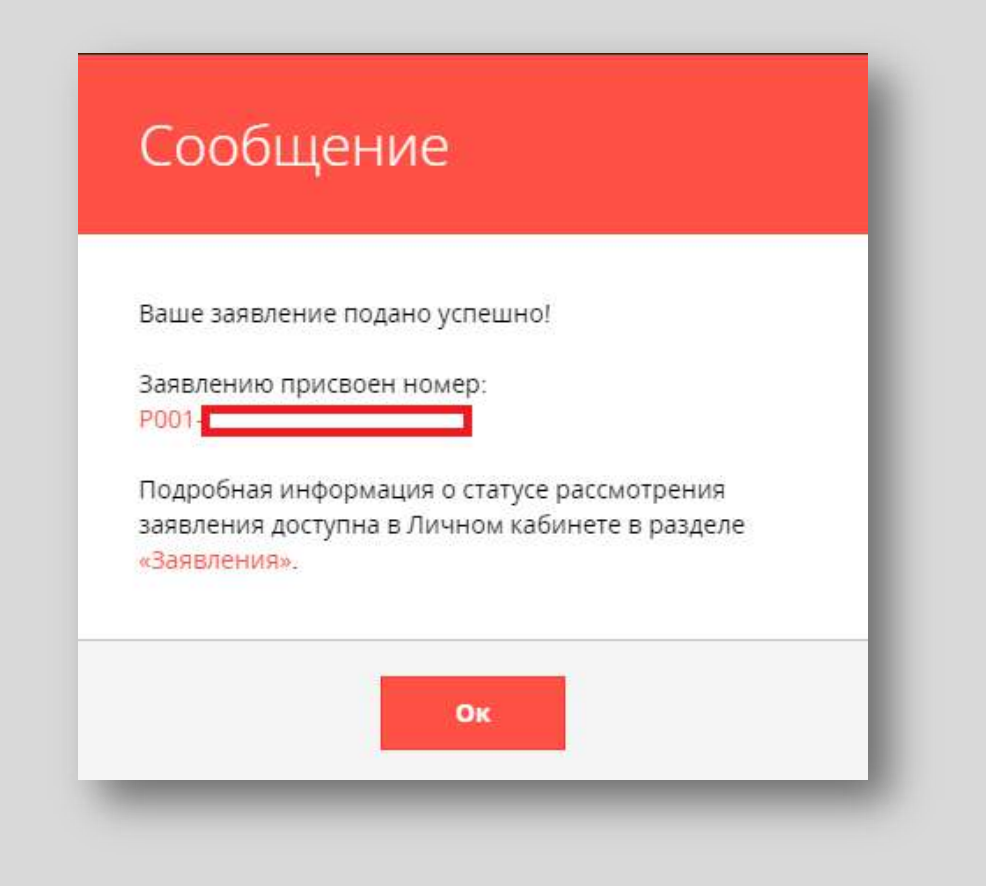

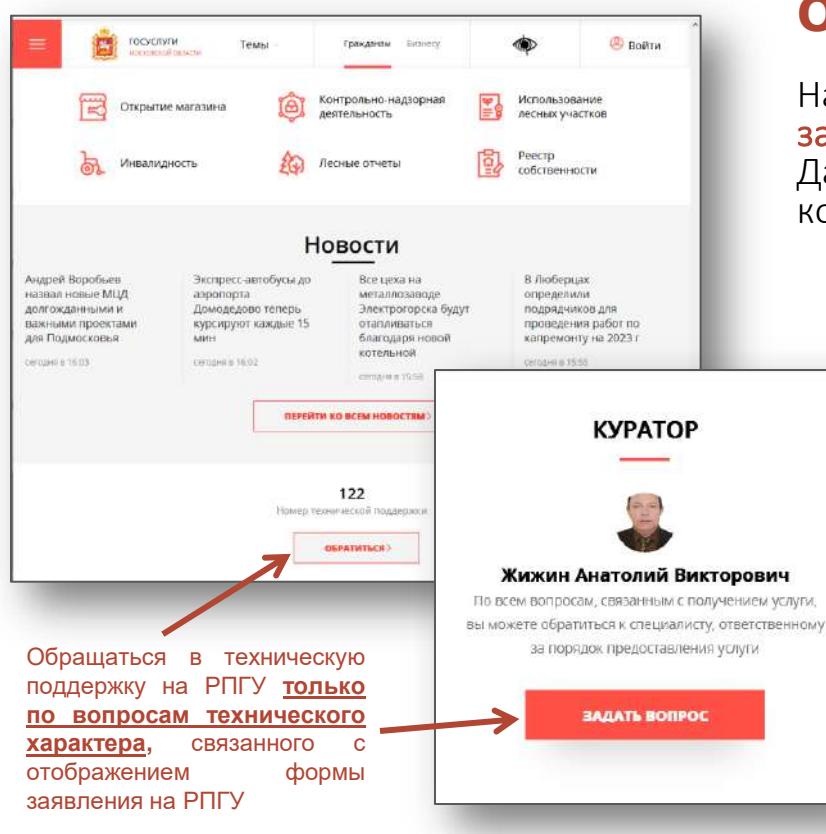

### Обращаем внимание!

На РПГУ осуществляется только подача и регистрация заявления педагога на аттестацию Далее работа с заявлением (дозаполнение и корректировка) проходит в ЕАИС ОКО

> По всем вопросам, связанным с процедурой аттестации и дальнейшей работой с заявлением, <u>педагогу следует обращаться к</u> координатору образовательной организации (OO)

Муниципальные координаторы консультируют координаторов ОО

При возникновении сложных проблем или спорных вопросов муниципальный координатор должен обращаться в Отдел экспертной оценки профессиональной деятельности педагогических и руководящих кадров АСОУ

### Куратор услуги:

Управление государственной гражданской службы, наград и работы с руководителями государственных образовательных организаций Отдел аттестации и развития потенциала педагогических работников Министерства образования Московской области

тел.: 8 (498) 602-11-23 доб. 4-10-34, mo\_otdelatt@mosreg.ru

### Информационное и организационное сопровождение:

Отдел экспертной оценки профессиональной деятельности педагогических и руководящих кадров Академии социального управления

тел.: 8(495) 470-35-50, expert1@asou-mo.ru, expert2@asou-mo.ru, expert3@asoumo.ru, , expert4@asou-mo.ru, , expert5@asou-mo.ru, , expert6@asou-mo.ru, , expert7@asou-mo.ru, attestat@asou-mo.ru